# **3D Logo**

Σε αυτό το tutorial θα δούμε πόσο απλά μπορούμε να φτιάξουμε ενα τρισδιάστατο σήμα σε λίγα λεπτά.

Αυτή η τεχνική είναι κατάλληλη για την δημιουργία 3D αντικειμένων και icons.

## Βήμα 1

Χρησιμοποιώντας το **Type** tool, γράφουμε το κείμενο "3D Logo". Πάμε στο **Effect** >**Warp** > **Arc** και βάζουμε τις εξής επιλογές:

|         | Warp Options                                     |              |
|---------|--------------------------------------------------|--------------|
| 3D LOGC | Style: Arc<br>Horizontal Vertical<br>Bend: %     | OK<br>Cancel |
|         | Distortion<br>Horizontal: -30 %<br>Vertical: 0 % |              |

## Βήμα 2

Πάμε στο Effect > 3D > Extrude & Bevel και βάζουμε τις επιλογές όπως φαίνονται στην εικόνα που ακολουθεί. Μπορείτε να πειραματιστείτε με τον κύβο. Βάλτε το Extrude Depth στα 20pt.

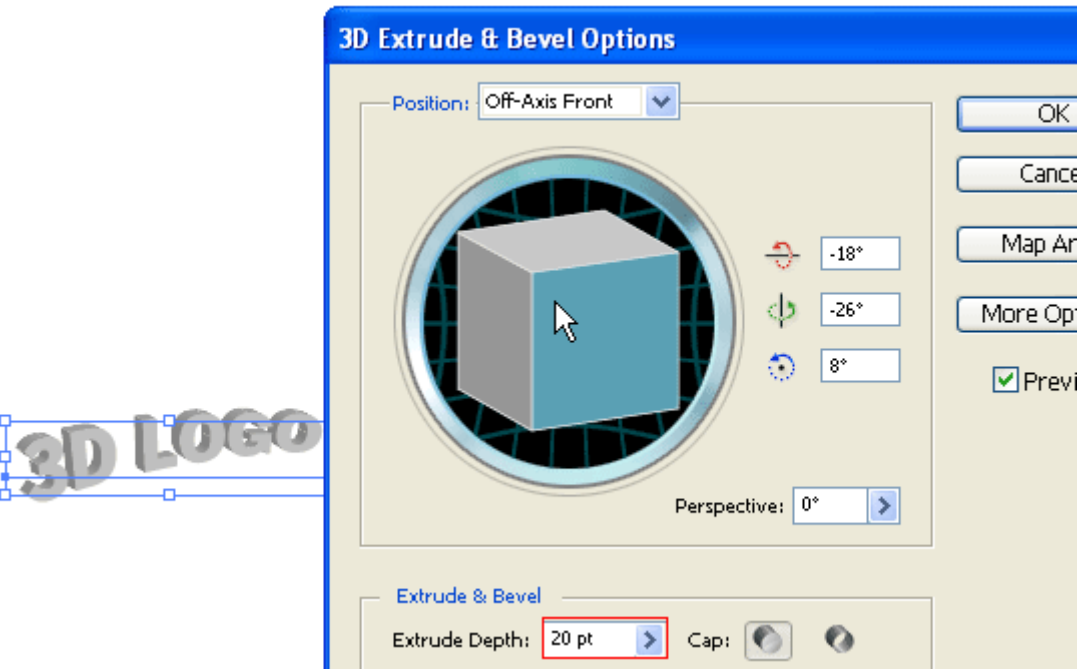

### Βήμα 3

Πάμε στο **Object** > **Expand Appearance** για να αφαιρέσουμε όλα τα εφέ και να δημιουργήσουμε paths. Μετα την τροποποίηση πάμε στο **Object** > **Ungroup** ή πατάμε **Ctrl+Shift+G**. Λογικά θα χρειαστεί να

κάνουμε **Ungroup** 4-5 φορές για να σπάσουμε το αντικείμενο.

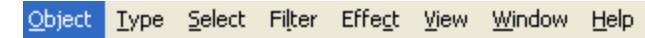

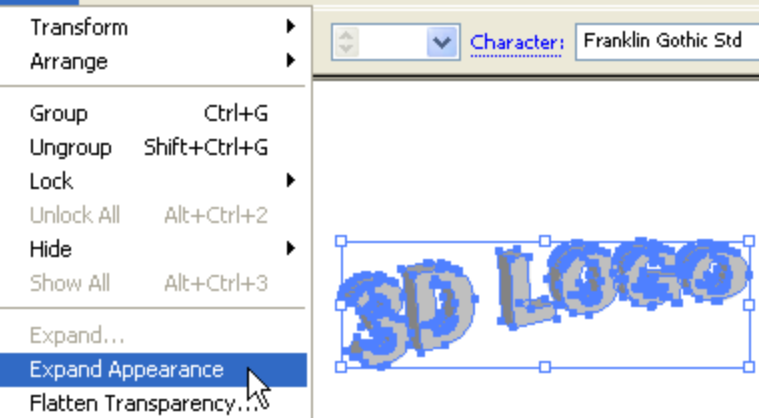

#### Βήμα 4

Διαλέγουμε τα κυκλικά paths και τα κάνουμε merge με το **Pathfinder** tool. Κρατάμε πατημένο το**Alt**, πατάμε το **Add to shape area** και μετά τα επιλεγμένα paths θα γίνουν merged. Κάνουμε το ίδιο για όλα τα κυκλικά paths.

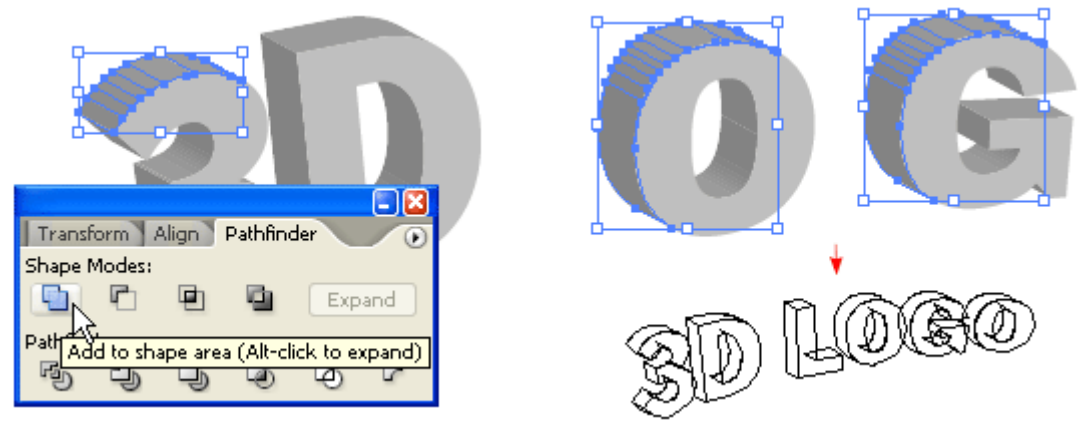

#### Βήμα 5

Διαλέγουμε τα πάνω paths και βάζουμε ένα color gradient της αρεσκείας μας.

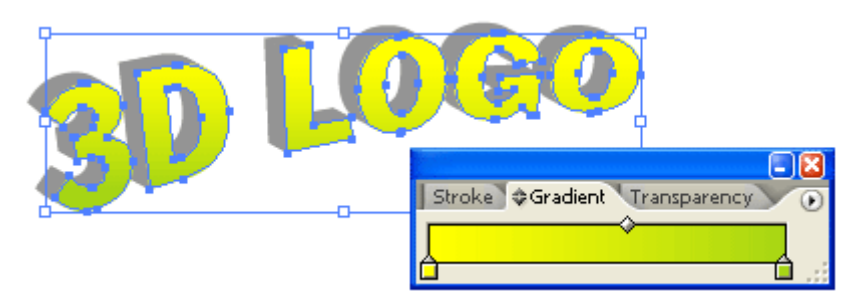

Διαλέγουμε τα πίσω paths, και χρησιμοποιώντας το **Eyedropper** tool και κάνοντας κλίκ στα μπροστά paths θα κάνουμε copy το χρώμα τους.

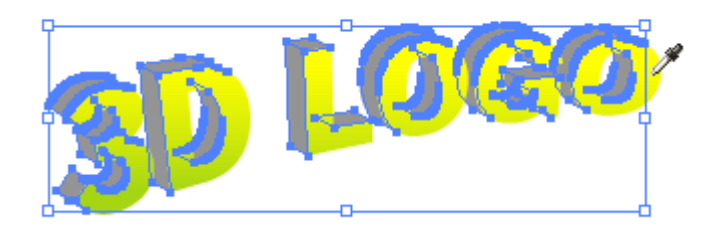

#### Βήμα 7

Έχοντας τα πίσω paths επιλεγμένα, πάμε στο **Gradient** pallete και βάζουμε ένα πιο σκούρο χρώμα.

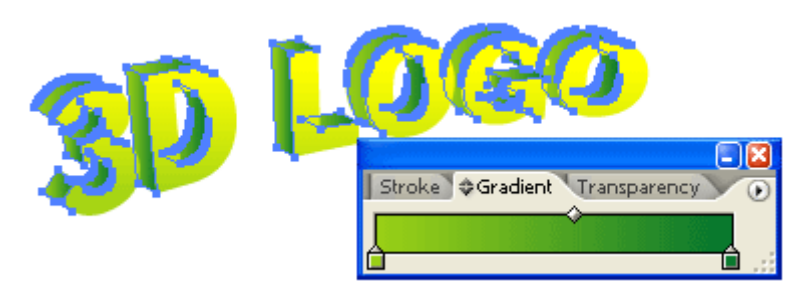

#### Βήμα 8

Μπορούμε να χρησιμοποιήσουμε αυτήν τη μέθοδο για να φτιάξουμε 3D αντικείμενα κάθε τύπου.

#### Τα βήματα:

- 1. Εφαρμόζουμε τα εφέ **3D Extrude** και **Bevel** 
  - 2. Κάνουμε Expand το αντικείμενο
  - 3. Κάνουμε **Ungroup** το αντικείμενο
    - 4. Εφαρμόζουμε gradient
  - 5. Εφαρμόζουμε το Eyedropper γέμισμα

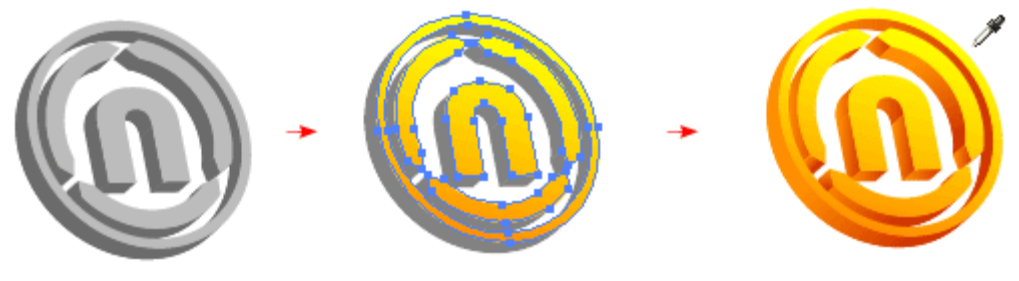